# Шаг № 1

Заходим на сайт:

https://pos.gosuslugi.ru/lkp/fkgs/home/?utm\_source=cur53&utm\_medium=site

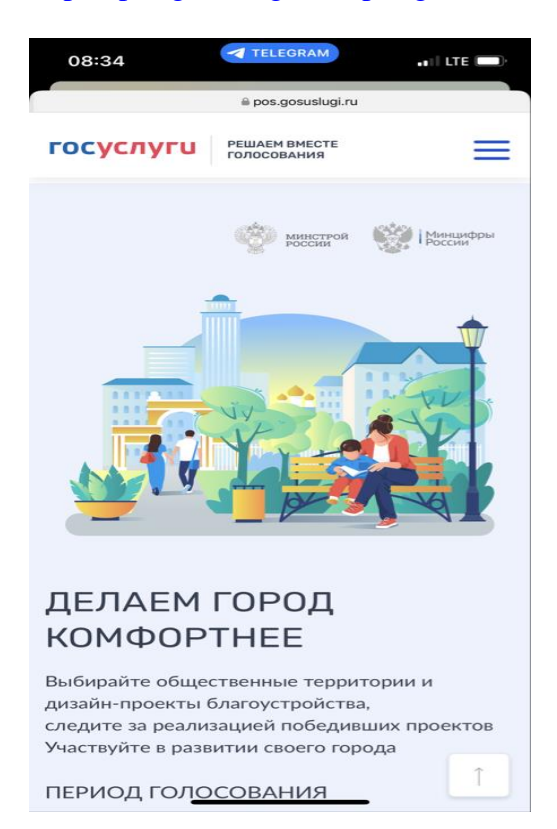

# Шаг № 2

Нажимаем кнопку «ГОЛОСОВАТЬ».

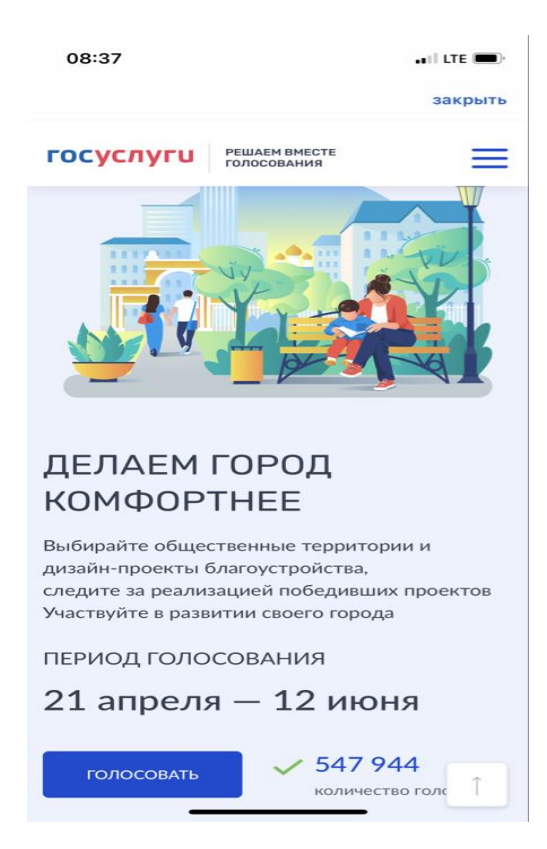

#### Шаг № 3 Нажимаем «АВТОРИЗОВАТЬСЯ».

Для участия в голосовании требуется «подтверждённая учётная запись».

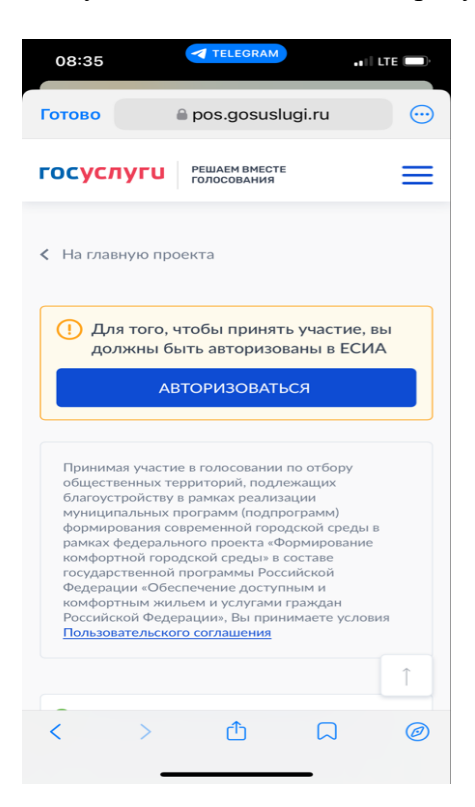

# Шаг № 4

Выбираем муниципальное образование Великий Новгород

| 08:42 .II LTE 🔳                                          |   |
|----------------------------------------------------------|---|
| закрыть                                                  | • |
| ГОСУСЛУГИ РЕШАЕМ ВМЕСТЕ ГОЛОСОВАНИЯ                      |   |
| Объекты для голосования                                  |   |
| Муниципальное образование или район                      |   |
| Выберите из списка или введите 🔹                         |   |
| Начните вводить текст                                    |   |
| Муниципальные образования региона                        |   |
| Батецкий                                                 |   |
| Валдайское                                               |   |
| Великий Новгород                                         |   |
| Волотовский                                              |   |
| Городские поселения Чудовского муниципаль<br>ного района |   |
| Демянский                                                |   |
| <u> </u>                                                 |   |

#### Шаг № 5 Выбираем территорию из предложенных, за которую хотите проголосовать.

| 08:42 I LTE                                                                     |  |
|---------------------------------------------------------------------------------|--|
| закрыть                                                                         |  |
| ГОСУСЛУГИ РЕШАЕМ ВМЕСТЕ ГОЛОСОВАНИЯ                                             |  |
| Списком На карте                                                                |  |
| Территории 💿 Дизайн прое                                                        |  |
| 9 Великий Новгород, сквер Защитников Отечества                                  |  |
| Сквер «Защитников отечества» на площади<br>генерала В.А. Филимоненко            |  |
| 6119                                                                            |  |
|                                                                                 |  |
| <ul> <li>Дизаин-проекты</li> <li>Великий Новгород, Деревяницкий парк</li> </ul> |  |
| Парк "Деревяницкая роща"                                                        |  |
| 4979 []                                                                         |  |
|                                                                                 |  |
| 📀 Дизайн-проекты                                                                |  |
| Великий Новгород, парк Берёзовая роща                                           |  |
| Парк "Берёзовая роща"                                                           |  |
| 5655 💼 🗍                                                                        |  |

#### Шаг № 6

Нажимаем «ПРОГОЛОСОВАТЬ» (за территорию, которую Вы выбираете)

### Шаг № 7

«Ваш голос учтён!».

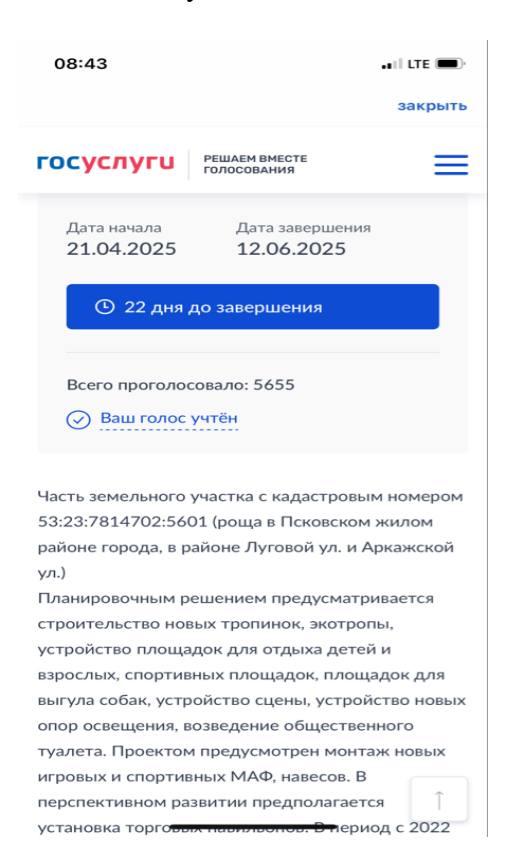